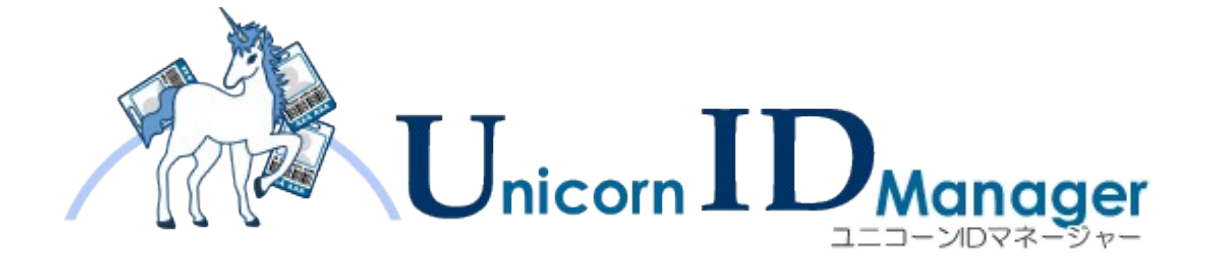

# インストール・アップデートガイド

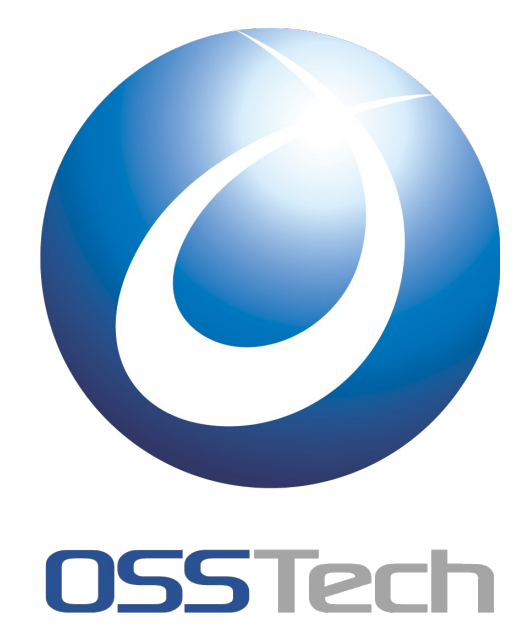

オープンソース・ソリューション・テクノロジ(株)

| 作成日:   | 2010年12月18日 |
|--------|-------------|
| 更新日:   | 2015年12月1日  |
| リビジョン: | 3.2         |

# **OSSTech**

# 目次

| <u>1. はじめに</u>                                                   | 1  |
|------------------------------------------------------------------|----|
| 2. Unicorn ID Manager パッケージ                                      | 2  |
|                                                                  |    |
| 2.1.1 ソフトウェア要件                                                   |    |
| 2.1.2 ハードウェア要件                                                   | 2  |
| 2.2 パッケージ構成                                                      | 2  |
| 3. Unicorn ID Manager のインストール                                    | 4  |
|                                                                  | 4  |
| 3.1.1 準備                                                         | 4  |
| 3.1.2 パッケージのインストール                                               | 4  |
| 3.2 Unicorn ID Managerの起動                                        | 4  |
| 3.2.1 SE Linux の無効化                                              | 4  |
| 3.2.2 Unicorn ID Manager の初期化                                    | 5  |
| <u>4. Unicorn ID Manager のアップデート</u>                             | 7  |
| 4.1 パッケージのアップデート                                                 | 7  |
| 4.1.1 前提                                                         | 7  |
| 4.1.2 準備                                                         | 7  |
| 4.1.3 パッケージのアップデート                                               | 7  |
| 4.1.4 バージョン 2.3 以降のパスワード変更画面                                     | 7  |
| 4.2 Google バックエンドのアップデート                                         | 8  |
| <u>5. Unicorn ID Manager の設定</u>                                 | 9  |
| 5.1 対象組織の設定                                                      |    |
| 5.1.1 基本設定                                                       |    |
| 5.1.2 ログ設定                                                       |    |
| 5.1.3 表示設定                                                       | 12 |
| 5.1.4 パスワードの長さ                                                   | 12 |
| 5.1.5 パスワードの複雑性                                                  | 13 |
| 5.1.6 パスワード入力禁止文字                                                | 13 |
| 5.1.7 パスワード変更時のメッセージ                                             | 13 |
| 5.1.8 システム設定                                                     | 14 |
| 5.1.9 シングルサインオン設定                                                |    |
| 5.2 バックエンド(LDAP サーバー)の設定                                         |    |
| 5.2.1 基本設定                                                       |    |
| 5.2.2 同期設定                                                       |    |
| 5.2.3 テフォルト値                                                     |    |
| 5.2.4 追加コマント美行                                                   |    |
| 5.2.5 UID 番亏関建設定                                                 |    |
| 5.2.6 ハスリート設定                                                    |    |
| 5.2.1 フノダム乂子列設定                                                  |    |
| 5.2.0 ユーリーエントリツオノンエクトクフス<br>5.2.0 ガルニプエントリのナゴジークトクニフ             |    |
| 5.2.5 ツルーノエントリのオノンエクトクフス<br>5.2 バックエンド(Active Directory サーバー)の部中 |    |
| 5.3 ハックエント(Active Directory リーハー)の改定                             | 20 |
| 5.3.1 年庸<br>5.3.2 Unicorn ID Manager の設定                         | 20 |
| 5.5.2 Onicon in Manager の政化                                      |    |

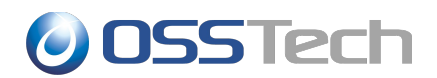

| 5.3.3 基本設定                              | 21 |
|-----------------------------------------|----|
| 5.3.4 同期設定                              | 22 |
| 5.3.5 デフォルト値                            |    |
| 5.3.6 追加コマンド実行                          | 23 |
| 5.3.7 ユーザーエントリのオブジェクトクラス                | 24 |
| 5.3.8 グループエントリのオブジェクトクラス                | 24 |
| 5.4 バックエンド(Google Apps)の設定              | 25 |
| 5.4.1 Google Apps API 利用のための事前準備        | 25 |
| 5.4.2 接続確認                              | 31 |
| 5.4.3 時刻設定確認                            | 31 |
| 5.4.4 Unicorn ID Managerの設定             | 31 |
| 5.4.5 基本設定                              | 32 |
| 5.4.6 同期設定                              | 32 |
| 5.4.7 ユーザーエントリのオブジェクトクラス                | 33 |
| 5.4.8 グループエントリのオブジェクトクラス                | 33 |
| 5.5 バックエンド(Azure AD)の設定                 |    |
| 5.5.1 Azure AD のクライアント ID とシークレットキー設定設定 | 34 |
| 5.5.2 アプリケーションのアクセス権設定                  |    |
| 5.5.3 Unicorn ID Manager の設定            |    |
| 5.5.4 基本設定                              | 39 |
| 5.5.5 同期設定                              | 39 |
| 5.5.6 ユーザーエントリのオブジェクトクラス                | 40 |
| 5.5.7 グループエントリのオブジェクトクラス                | 40 |
| 6. スキーマ拡張                               | 41 |
| 6.1 オブジェクトクラス設定                         |    |
| 6.2 属性設定                                | 41 |
| 7. 改版履歴                                 | 42 |

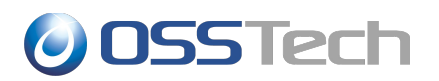

# 1. はじめに

本ドキュメントは、弊社提供の Unicorn ID Managerを導入するための手順書です。

Unicorn ID Manager のインストールの際に、必ず本ドキュメントの内容を確認してから、作業を実施してください。

本ドキュメントに関する記載内容について、疑問点等がある場合には、弊社サポート窓口までお問い合わせください。

# **OSSTech**

# 2. Unicorn ID Manager パッケージ

## 2.1 システム要件

### 📗 2.1.1 ソフトウェア要件

以下のいずれかの OS 環境が必要です。

- Red Hat Enterprise Linux 7.0 以降
- Red Hat Enterprise Linux 6.2 (x86-64)以降
- CentOS 7.0 以降
- CentOS 6.2 (x86-64)以降

注: Unicorn ID Manager は、SE Linux に対応していません。

### || 2.1.2 ハードウェア要件

ソフトウェア要件に記載の OS が動作する以下のハードウェア環境が必要です。

- CPU: Intel Xeon 2.0GHz 以上あるいは互換 CPU
- メモリ: 2GB以上
- ディスク: ソフトウェア: /opt/osstech 512MB 以上
   データ、ログ: /var/opt/osstech 1GB 以上(推奨)

## 2.2 パッケージ構成

弊社が提供する Unicorn ID Manager は以下のパッケージにより構成されています。

- OSSTech ソフトウェア製品基本パッケージ
  - 0 osstech-base
  - 0 osstech-support
- Unicorn ID Manager パッケージ
  - 0 osstech-unicornIDM
  - 0 osstech-python27
  - 0 osstech-python27-django
  - 0 osstech-python27-google-directory-api-wrapper
  - 0 osstech-python27-ldap

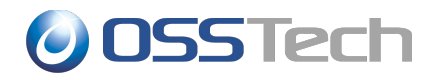

- 0 osstech-python27-m2crypto
- 0 osstech-python27-mod\_wsgi
- 0 osstech-python27-ntlm
- 0 osstech-python27-ymailutils
- 0 osstech-winexe

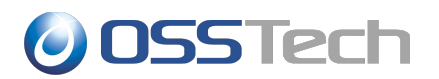

# 3. Unicorn ID Manager のインストール

#### 3.1 パッケージインストール

#### 📗 3.1.1 準備

パッケージのインストールは、rootユーザーのみに許可されていますので、最初に su コマンドで rootユーザー になります。

\$ **su -**

Password: *root のパスワードを入力 (画面には表示されません)* 

次に弊社から提供されたパッケージー式をインストール先ホストの任意のディレクトリに展開します。下記の例では/srv/osstech/software/RPMS に展開したことを前提として記述します。

#### 📗 3.1.2 パッケージのインストール

弊社提供の Unicorn ID Manager パッケージは、/opt/osstech ディレクトリに新規インストールされます。

まず、Unicorn ID Manager が依存するパッケージをインストールします。

#### # yum install ksh perl gnutls httpd

RHEL6.1/CentOS6.1までのバージョンを利用している場合、OS標準の openIdap パッケージに問題がある ため、openIdap パッケージのアップデートを行います。RHEL6.2/CentOS6.2 に含まれている openIdap-2.4.23-19 以降にアップデートすれば問題ありません。

#### # yum update openIdap

続いて、Unicorn ID Manager パッケージー式をインストールします。

#### # cd /srv/osstech/software/RPMS # rpm -ivh \*.rpm

以下のようなメッセージが出力される場合、該当のパッケージはすでにインストール済みですので /srv/osstech/software/RPMS から移動してください。以下の場合、osstech-base パッケージはすでにイン ストール済みですので osstech-base-\*.noarch.rpm を別のディレクトリに移動してください。

以上で、Unicorn ID Manager パッケージのインストールは完了です。

### 3.2 Unicorn ID Managerの起動

#### || 3.2.1 SE Linux の無効化

rootでログイン後、getenforceコマンドで SELinux が無効になっていることを確認します。

```
# getenforce
Disabled (もしくは Permissive)
```

SELinux が有効(Enforcing)となっている場合は、/etc/sysconfig/selinuxのSELINUXパラメーターを「disabled」に変更してから、マシンを再起動してください。

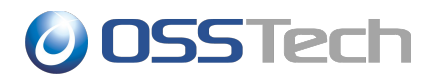

SELINUX=disabled

#### || 3.2.2 Unicorn ID Managerの初期化

続いて、Unicorn ID Managerの初期化を行ないます。

最初に su コマンドで root ユーザーになります。

\$ **su -**

Password: *root のパスワードを入力 (画面には表示されません)* 

Unicorn ID Managerの初期セットアップコマンドを実行します。

途中で、Unicorn ID Manager にログインする際の管理者ユーザーの登録を促されますので、管理者名とメールアドレス、パスワードを入力してください。

なお、現在のUnicorn ID Managerでは、ここで登録した管理者のメールアドレスへのメール送信は行なっていません。

# /opt/osstech/sbin/unicornidm-setup
....
Would you like to create one now? (yes/no): yes ← yesを入力して管理者を作成します
Username (Leave blank to use 'root'): admin ← 管理者ユーザー名
E-mail address: admin@example.com ← 管理者のメールアドレス
Password: \*\*\*\*\*\*\*\*
Password (again): \*\*\*\*\*\*\*\*
Superuser created successfully.

セットアップコマンドが完了したら、Apacheを起動します。

#### # /sbin/service httpd start

なお、マシン起動時に自動的に Unicorn ID Manager が起動するようにするため、次のコマンドで Apache の 自動起動を有効にしておきます。

#### # /sbin/chkconfig httpd on

Apacheの起動が完了したら、Unicorn ID Managerの管理画面にアクセスして、初期設定を行ってください。

http://<サーバー>/unicornIDM/admin/

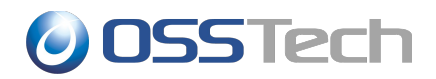

| 管理者メニュー |       |
|---------|-------|
| Unicor  |       |
| ユーザー名   | admin |
| パスワード   | ***** |
|         | ログイン  |

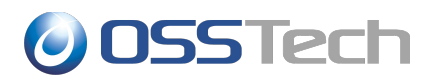

# 4. Unicorn ID Manager のアップデート

#### 4.1 パッケージのアップデート

#### 📙 4.1.1 前提

Unicorn ID Managerのアップデートは既存の Unicorn ID Manager のバージョンが 2.0 以降の場合に実施可能です。

### 📗 4.1.2 準備

パッケージのアップデートは、rootユーザーのみに許可されていますので、最初に su コマンドで rootユーザー になります。

\$ **su -**

Password: rootのパスワードを入力 (画面には表示されません)

次に弊社から提供されたパッケージー式をインストールアップデート先ホストの任意のディレクトリに展開します。 下記の例では/srv/osstech/software/RPMSに展開したことを前提として記述します。

## 📗 4.1.3 パッケージのアップデート

次のコマンドでアップデートを実行します。

# /bin/rpm -Uhv \*.rpm

既に最新のパッケージがインストール済みの場合、次のようなエラーが表示されアップデートは完了しません。この場合はインストール済みのパッケージと同じバージョン、もしくは古いバージョンを利用してアップデートしようとしていますので、アップデートパッケージをディレクトリから除いておき、再度アップデートを試みます。

続いて、設定情報が格納されたデータベースを更新します。次のコマンドを実行してください。

# /opt/osstech/sbin/unicornidm-updatedb

このコマンドにより、バックアップとして/opt/osstech/var/lib/unicornIDM/unicornIDM.db.<日時>という ファイルが生成され、/opt/osstech/var/lib/unicornIDM/unicornIDM.db が更新されます。なお、この更新 はデータ自体の修正は実施しません。データベースの構造を更新します(たとえば、テーブルにカラムを追加する、 などです)。

データベースの更新後、Apacheを再起動してアップデートは終了です。

# /sbin/service httpd restart

#### 📗 4.1.4 バージョン 2.3 以降のパスワード変更画面

バージョン 2.3 から、一般ユーザー向けのパスワード変更画面のデザインが次のように変わり、新しいパスワード 文字列の強度を判定します。

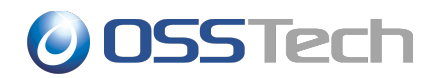

|               | Jnicorn IDManager     |  |
|---------------|-----------------------|--|
| パスワード設定       |                       |  |
| ユーザー名と現在のパス   | ワード、新しいパスワードを入力して下さい。 |  |
| ユーザー名:        |                       |  |
| 現在のパスワード:     |                       |  |
| 新しいパスワード:     |                       |  |
| 新しいパスワード(再入力) | ):                    |  |
| パスワードの強度      |                       |  |
|               | バスワード変更               |  |

# 4.2 Google バックエンドのアップデート

2015年4月にて、これまでの UnicornIDM で利用していた「Provisioning API」が廃止されます。それに伴いまして、UnicornIDM はバージョン 2.3より Google が提供する新しい API、「Admin SDK's Directory API」を利用するように改修いたしました。

これまで、Google バックエンドを利用していたお客様は 5.4.1Google Apps API 利用のための事前準備に示す手順で「Admin SDK's Directory API」を利用するための設定を行ってください。

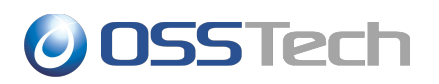

# 5. Unicorn ID Managerの設定

Unicorn ID Managerの設定画面にログインすると、次の画面が表示されます。

| 管理者メニュー                       |     |     |
|-------------------------------|-----|-----|
| サイト管理                         |     |     |
| Auth                          |     |     |
| グループ                          | ●追加 | ∥変更 |
| ユーザ                           | ●追加 | ∥変更 |
| Backends                      |     |     |
| LDAP設定(Samba3オプション)           | ●追加 | ∥変更 |
| LDAP設定(Yahoo! Mailオプション)      | ●追加 | ∥変更 |
| オブジェクトクラス設定(Active Directory) | ●追加 | ∥変更 |
| オブジェクトクラス設定(Google Apps)      | ●追加 | ∥変更 |
| オブジェクトクラス設定(LDAP)             | ●追加 | ∥変更 |
| パックエンド(Active Directory サーバー) | ●追加 | ∥変更 |
| パックエンド(Google Apps)           | ●追加 | ∥変更 |
| バックエンド(LDAPサーバー)              | ●追加 | ∥変更 |
| 対象組織                          | ●追加 | ∥変更 |
| 属性設定(Active Directory)        | ●追加 | ●変更 |
| 属性設定(Google)                  | ●追加 | ∥変更 |
| 属性設定(LDAP)                    | ●追加 | ∥変更 |
| 移行支援機能(GoogleからGoogle)        | ●追加 | ∥変更 |
| 移行支援機能(LDAPからGoogle)          | ●追加 | ∥変更 |
| Sites                         |     |     |
| サイト                           | ●追加 | ∥変更 |

# **OSSTech**

| 管理者メニュー                       |     |     |
|-------------------------------|-----|-----|
| サイト管理                         |     |     |
| Auth                          |     |     |
| グループ                          | 骨追加 | ∥変更 |
| ユーザ                           | ●追加 | ●変更 |
| Backends                      |     |     |
| LDAP設定(Samba3オプション)           | ●追加 | ∥変更 |
| LDAP設定(Yahoo! Mailオプション)      | ●追加 | ∥変更 |
| オブジェクトクラス設定(Active Directory) | ●追加 | ∥変更 |
| オブジェクトクラス設定(Google Apps)      | ●追加 | ∥変更 |
| オブジェクトクラス設定(LDAP)             | ●追加 | ∥変更 |
| パックエンド(Active Directory サーバー) | ●追加 | ∥変更 |
| バックエンド(Google Apps)           | ●追加 | ∥変更 |
| バックエンド(LDAPサーバー)              | ●追加 | ∥変更 |
| 対象組織                          | ●追加 | ∥変更 |
| 属性設定(Active Directory)        | ●追加 | ∥変更 |
| 属性設定(Google)                  | ●追加 | ∥変更 |
| 属性設定(LDAP)                    | ●追加 | ∥変更 |
| 移行支援機能(GoogleからGoogle)        | ●追加 | ∥変更 |
| 移行支援機能(LDAPからGoogle)          | ●追加 | ∥変更 |
| Sites                         |     |     |
| サイト                           | ♣追加 | ∥変更 |

Unicorn ID Managerの基本的な設定は、

- 1. 「対象組織」
- 2. 「バックエンド」

の設定を行うことで完了します。

Unicorn ID Manager の設定が完了したら、「Unicorn ID Manager 管理者ガイド」を参考に利用を開始して ください。

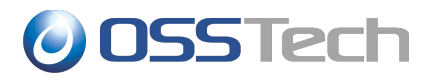

### 5.1 対象組織の設定

Unicorn ID Manager では、バックエンドのサーバー群に対する一連の動作の動作単位を「対象組織」として 設定します。

対象組織に対して、管理する LDAP、Active Directory、Google Apps をバックエンドとして追加します。

「対象組織」の設定は、管理画面で「対象組織」を選択します。

| 管理者メニュー               | ようこそ <b>admin</b> . パスワード変更 / ログアウト<br>Unicorn ID Manager |
|-----------------------|-----------------------------------------------------------|
| ホーム > Backends > 対象組織 |                                                           |
| 変更する 対象組織 を選択         | 対象組織を追加 十                                                 |
| 0 対象組織                |                                                           |

#### 画面右端上部の「対象組織を追加」のボタンを選択します。

「対象組織」に設定可能なパラメーターの設定画面が表示されます。

| 管理者メニュー                        |                                 |                     | ようこそ <b>admin</b> . パスワード変更 / ログアウト<br>Unicorn ID Manager |
|--------------------------------|---------------------------------|---------------------|-----------------------------------------------------------|
| ホーム » Backends » 対             | 象組織 ≻ 追加 対象組織                   |                     |                                                           |
| 対象組織を                          | 追加                              |                     |                                                           |
| 基本設定                           |                                 |                     |                                                           |
| 対象組織の識別<br>子:                  | example                         | 対象組織名:              | example                                                   |
| ログ設定                           |                                 |                     |                                                           |
| ログレベル:                         | 1 ログファイルの最 10<br>大サイズ(MB):      | ログローテート<br>数:       | 5                                                         |
| ログファイルの<br>ディレクトリ:             | /opt/osstech/var/log/unicornIDM |                     |                                                           |
| <ul> <li>Syslog機能を有</li> </ul> | 効 Syslogのファシ local0 」<br>リティ設定: |                     |                                                           |
| 表示設定                           |                                 |                     |                                                           |
| CSVファイルのエ<br>ンコーディング:          | 選択 ブレビュー時に表 5<br>示されるエントリ<br>数: | サマリに表示さ<br>れるエントリ数: | 10                                                        |

各項目の意味を説明します。

# **OSSTech**

# ┃ 5.1.1 基本設定

| 項目名      | 設定内容                               |
|----------|------------------------------------|
| 対象組織の識別子 | 組織を特定するための一意な名称です。                 |
| 対象組織名    | 対象組織を画面上で表示する際の名称です。日本語を含めて設定可能です。 |

# || 5.1.2 ログ設定

| 項目名                    | 設定内容                                                                                          |
|------------------------|-----------------------------------------------------------------------------------------------|
| ログレベル                  | Unicorn ID Manager のデバッグログの出力レベルです。0~10の値で指定します。<br>通常の運用時は1を指定してください。大きい数字にすると、詳細なログが出力されます。 |
| ログファイルの最大<br>サイズ       | デバッグログの1ファイルの最大サイズです。                                                                         |
| ログローテート数               | デバッグログのログファイルを最大いくつまでローテーションするか指定します。                                                         |
| ログファイルのディレ<br>クトリ      | デバッグログの出力先です。通常は変更不要です。                                                                       |
| syslog 機能を有効           | 設定を有効にすると、Unicorn IDM 経由のユーザーアカウントの操作履歴が、syslog<br>に出力されます。(出力される内容はデバッグログではありません。)           |
| Syslogの Facility<br>設定 | syslog 機能を有効にしているときに、syslogの出力先となる Facilityを選択します。                                            |

# || 5.1.3 表示設定

| 項目名                   | 設定内容                                                                                                 |
|-----------------------|----------------------------------------------------------------------------------------------------|
| CSV ファイルのエン<br>コーディング | 管理者がCSVファイルを一括操作のためにアップロードする時の、CSVファイルのエンコーディングです。「選択」を指定した場合は、アップロード時に「UTF-8」か「シフトJIS」を選択することができます。 |
| プレビュー時に表示<br>されるエントリ数 | CSV ファイルのアップロード時に、CSV の内容をプレビューします。このときに、先頭から<br>いくつのエントリ数をプレビューするか指定します。                            |
| サマリに表示される<br>エントリ数    | CSV の一括操作の操作結果を、直近のものからいくつ表示するか指定します。                                                                |
| 一覧画面での最大<br>表示件数      | ユーザー一覧、グループ一覧の画面で、1 画面に表示するエントリ数を指定します。                                                              |

# || 5.1.4 パスワードの長さ

| 項目名                  | 設定内容                                                      |
|----------------------|-----------------------------------------------------------|
| ユーザーのパスワー<br>ドの最大文字数 | パスワード変更画面でパスワードとして設定可能な最大文字数を指定します。                       |
| ユーザーのパスワー<br>ドの最小文字数 | パスワード変更画面でパスワードとして設定可能な最小文字数を指定します。                       |
| 自動生成パスワード<br>の文字数    | ユーザー登録画面やパスワード変更画面でランダムパスワードを指定した際に、生成されるパスワードの文字数を指定します。 |

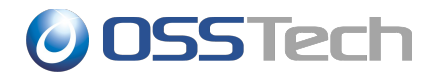

# ┃ 5.1.5 パスワードの複雑性

| 項目名                                       | 設定内容                                                                                                    |
|-------------------------------------------|----------------------------------------------------------------------------------------------------|
| パスワードの複雑性<br>をチェック                        | この設定を有効にすると、一般ユーザーがパスワード変更画面でパスワードを設定する際に、パスワードの複雑性がチェックされます。<br>管理者ページでパスワードを変更する場合には、複雑性のチェックは行われません。<br>パスワードの複雑性は次の条件を組み合わせて設定します。 |
| パスワードに含めな<br>ければならない英字<br>(大文字、小文字)の<br>数 | アルファベットの大文字・小文字が、この項目に設定した数以上含まれているパスワード<br>のみ許可されます。                                                                                  |
| パスワードに含めな<br>ければならない英字<br>(大文字)の数         | アルファベットの大文字が、この項目に設定した数以上含まれているパスワードのみ許可されます。                                                                                          |
| パスワードに含めな<br>ければならない英字<br>(小文字)の数         | アルファベットの小文字が、この項目に設定した数以上含まれているパスワードのみ許可されます。                                                                                          |
| パスワードに含めな<br>ければならない数字<br>の数              | 数字が、この項目に設定した数以上含まれているパスワードのみ許可されます。                                                                                                   |
| パスワードに含めな<br>ければならない記号<br>の数              | 記号が、この項目に設定した数以上含まれているパスワードのみ許可されます。                                                                                                   |
| パスワードに含めな<br>ければならない文字<br>の種類の数           | 「英大文字」「英小文字」「数字」「記号」のうち、何種類の文字を含んだパスワードを許可するか指定します。                                                                                    |

# || 5.1.6 パスワード入力禁止文字

| 項目名                              | 設定内容                                                      |
|----------------------------------|-----------------------------------------------------------|
| パスワードの入力禁<br>止文字列                | ユーザー登録やパスワード変更の際に、この欄に記載された文字がパスワードに含まれ<br>ていると、エラーになります。 |
| 自動生成パスワード<br>の入力禁止文字列            | この欄に記載した文字は、自動生成したパスワードには含まれなくなります。                       |
| 現在のパスワードを<br>新しいパスワードとし<br>て設定可能 | チェックすると、現在のパスワードを新しいパスワードとして設定可能となります。                    |
| ユーザー名を含むパ<br>スワードの設定を禁<br>止する    | チェックすると、ユーザーがユーザー名を含むパスワードに更新することを禁止します。                  |

# || 5.1.7 パスワード変更時のメッセージ

| 項目名                          | 設定内容                                                            |
|------------------------------|-----------------------------------------------------------------|
| パスワード変更時の<br>ユーザー向けの注意<br>書き | この欄に記載したテキストが、パスワード変更画面に注意書きとして表示されます。<br>HTML形式で記述することができます。   |
| パスワード変更後の<br>ユーザー向けの注意<br>書き | この欄に記載したテキストが、パスワード変更完了画面に注意書きとして表示されます。<br>HTML形式で記述することができます。 |
| パスワード印刷時の                    | この欄に記載したテキストが、パスワード印刷ページに注意書きとして表示されます。                         |

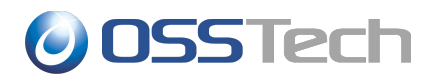

| ユーザ- | -向けの注意 | HTML 形式で記述することができます。ただし、シングルクォーテーション「'」はダブル         |
|------|--------|-----------------------------------------------------|
| 書き   |        | クォーテーション「""」に変換されます。また、 <pre>タグ内であっても改行は適用されま</pre> |
|      |        | せん。                                                 |

# || 5.1.8 システム設定

| 項目名                           | 設定内容                                                                         |
|-------------------------------|------------------------------------------------------------------------------|
| 操作完了後にアップ<br>ロードしたファイルを<br>削除 | CSV ファイルの一括処理時に、アップロードした CSV ファイルを削除する場合は、この<br>設定を有効にしてください。                |
| 属性を削除するため<br>の値               | CSV ファイルの一括操作時に、設定済みの属性を削除したいときに、CSV ファイルのエントリに記載する文字列を設定します。デフォルトは「Null」です。 |

# || 5.1.9 シングルサインオン設定

| 項目名                       | 設定内容                                                                                                    |
|---------------------------|----------------------------------------------------------------------------------------------------|
| 認証された ID を取<br>得する方法      | シングルサインオン環境を構築した場合における、認証済みの ID の取得先を指定しま<br>す。シングルサインオン製品(OpenAM など)は、認証された ID を HTTP リクエストの<br>ヘッダーやパラメーターに設定できます。これを取得することで Unicorn IDM ヘシング<br>ルサインオンできるようになります。 |
| キー名                       | 認証された IDを取得するためのキー名を指定します。                                                                                                    |
| SSO を許可する IP<br>セグメントのリスト | SSOを許可する IP セグメントのリストをカンマ区切りで指定します。<br>次の形式で指定してください。<br>127.0.0.1,10.0.0.0/8<br>上記設定の場合、ローカルホストと、10.0.0.0~10.255.255.255 が許可されます。                                   |

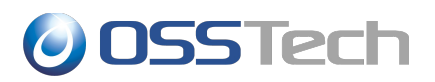

対象組織の内容として、以上の項目の入力を完了したら、画面最下段の「保存」をクリックします。

入力した値に問題が無ければ、「対象組織」として、入力した組織が登録されます。

| 管理者メニュー                         |         | ようこそ <b>admin</b> . パスワード変更 / ログアウト<br>Unicorn ID Manager |
|---------------------------------|---------|-----------------------------------------------------------|
| ホーム > Backends > 対象組織           |         |                                                           |
| ✓ 対象組織 "example" を追加しました。       |         |                                                           |
| 変更する 対象組織 を選払<br><sup>操作:</sup> | 実行      | (対象組織を追加  +)                                              |
|                                 | 対象組織    |                                                           |
| <ul> <li>1 対象組織</li> </ul>      | example |                                                           |

続いて、バックエンドの設定を行いますので、左上のリンクの「ホーム」をクリックします。

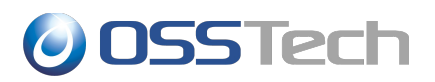

## 5.2 バックエンド(LDAP サーバー)の設定

あらかじめ、対象となる LDAP サーバーのホスト名から、IP アドレスが名前解決できることを確認してください。 LDAP サーバーのアカウント管理を行う場合、「バックエンド(LDAP サーバー)」を選択します。

| 管理者メニュー                           | ようこそ <b>admin</b> . パスワード変更 / ログアウト<br>Unicorn ID Manager |
|-----------------------------------|-----------------------------------------------------------|
| ホーム > Backends > バックエンド(LDAPサーバー) |                                                           |
| 変更する バックエンド(LDAPサーバー) を選択         | ( パックエンド(LDAPサーバー) を追加  十                                 |
| 0 バックエンド(LDAPサーバー)                |                                                           |

#### 画面右上の「バックエンド(LDAPサーバー)を追加」のボタンをクリックします。

| 管理者メニュー                                                      | ようこぞ admin. パスワード<br>Unicom | 変更 / ログアウト<br>n ID Manager             |
|--------------------------------------------------------------|-----------------------------|----------------------------------------|
| 本一方、Backande、バックエンド(IDABサーバー)、IDAB                           | <b>N</b>                    | ······································ |
| 小一口 > Backends > ハックエンド(LDAP ) ーハー) > LDAP                   |                             |                                        |
| バックエンド(LDAPサーバー) を変更                                         |                             | 履歴                                     |
| 基本設定                                                         |                             |                                        |
| org: example ▼ 中 サーバーの識別 LDAP 名:                             |                             |                                        |
| <b>ブライオリティ:</b> 1 <b>ジ</b> バックグラウンドでCSVの一括処理                 |                             |                                        |
| <b>IPアドレス:</b> 127.0.0.1 ホスト名: localhost                     | プロトコル: Idap 🔳               |                                        |
| LDAP管理者の cn=Manager,dc=example,dc=com LDAP管理者の secret パスワード: |                             |                                        |

LDAP サーバー設定画面の各項目の意味を説明します。

## || 5.2.1 基本設定

| 項目名                    | 設定内容                                                                                                    |
|------------------------|----------------------------------------------------------------------------------------------------|
| Org                    | この LDAP サーバーを、どの「対象組織」の管理下に置くか選択します。                                                                                   |
| サーバーの識別子               | この LDAP サーバーを特定できる名称を指定します。<br>Unicorn ID Manager の表示等で利用されます。                                                         |
| プライオリティ                | 対象組織内で、この LDAP サーバーに対して何番目に処理を行うか1以上の数値で指定します。                                                                         |
| バックグラウンドでの<br>CSV 一括処理 | CSVファイルを一括処理する際に、LDAPサーバーに対してバックグラウンドで処理を<br>行う場合は、この設定を有効にします。<br>この設定が無効な場合は、LDAPサーバーへの一括処理が完了してから、ブラウザに応<br>答が返ります。 |
| IP アドレス                | LDAP サーバーの IP アドレスを指定します。                                                                                              |
| ホスト名                   | LDAP サーバーのホスト名を指定します。                                                                                                  |
| プロトコル                  | LDAP サーバーに接続するときのプロトコルとして、LDAP か LDAPS を指定します。                                                                         |
| LDAP 管理者の DN           | LDAP のエントリの更新権を持つユーザーの DN を指定します。                                                                                      |
| LDAP 管理者のパス            | LDAPに接続するDNのパスワードを指定します。                                                                                               |

#### 5.Unicorn ID Managerの設定

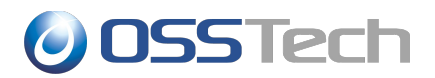

| ワード                 |                                                                                                  |
|---------------------|--------------------------------------------------------------------------------------------------|
| LDAP のベース<br>Suffix | LDAP サーバーのベース Suffix を指定します。                                                                     |
| ユーザーエントリの<br>Suffix | ユーザーが格納されているツリーの DN を指定します。Unicorn ID Manager は、ここ<br>で指定した DN のサブツリーをユーザーの検索対象とします。             |
| ユーザーを識別する<br>属性     | ユーザーが登録されている DN の属性名を指定します。<br>dn: uid=user1,dc=example,dc=comとして、ユーザーが登録される場合は、「uid」を<br>指定します。 |
| ユーザーエントリの<br>フィルタ   | 管理するユーザーをLDAPの検索フィルタで絞り込みたい場合は、検索フィルタを指定します。                                                     |
| グループエントリの<br>Suffix | グループが格納されているツリーの DN を指定します。Unicorn ID Manager は、ここ<br>で指定した DN のサブツリーをグループの検索対象とします。             |
| グループエントリの<br>フィルタ   | 管理するグループをLDAPの検索フィルタで絞り込みたい場合は、検索フィルタを指定します。                                                     |

# || 5.2.2 同期設定

| 項目名                                          | 設定内容                                                                                                    |
|----------------------------------------------|----------------------------------------------------------------------------------------------------|
| ユーザーのパスワー<br>ド変更時にこのサー<br>バーのパスワードを<br>同期する  | パスワード変更画面からパスワードを変更したときに、この LDAP サーバーのパスワード<br>を変更します。                                                                                     |
| ユーザーのアカウント<br>操作時に、このサー<br>バーのアカウントを同<br>期する | 管理者が CSV やアカウントの操作を行なった時に、この LDAP サーバーのユーザーエントリを更新します。                                                                                     |
| グループ操作時に、<br>このサーバーのグ<br>ループを同期する            | 管理者がグループに関連する操作を行なった時に、この LDAP サーバーのグループエントリを更新します。                                                                                        |
| このサーバーでユー<br>ザーを認証する                         | パスワード変更ページでユーザーを認証するときに、このLDAPサーバーで認証が成功した場合に、パスワード変更を許可します。パスワード変更時には、「対象組織」に含まれるいずれかのバックエンドで認証が成功すれば、パスワード変更を許可します。                      |
| パスワード変更時に<br>「ユーザーが存在し<br>ない」エラーを無視す<br>る    | このLDAPサーバー上でのパスワード変更が失敗しても、パスワード更新としては成功<br>としてみなすための設定です。<br>複数のサーバーでアカウントの統合管理を行うときに、一部のサーバーにユーザーが登<br>録されない場合に利用します。<br>通常は無効に設定してください。 |

# || 5.2.3 デフォルト値

| 項目名                             | 設定内容                                                                                                    |
|---------------------------------|----------------------------------------------------------------------------------------------------|
| パスワードの暗号化<br>方式                 | LDAP サーバーに格納するパスワードの暗号化方式を選択します。                                                                                  |
| UNIXのホームディ<br>レクトリのデフォルト<br>のパス | CSVファイルでユーザーを登録する際に、UNIX用のホームディレクトリの値<br>(unixHomeDirectory)を指定しなかった場合のデフォルト値です。<br>「%USERNAME%」の部分はユーザー名に置換されます。 |
| デフォルトの GID                      | CSV ファイルでユーザーを登録する際に、UNIX 用の GID 番号(gidNumber)の値を<br>指定しなかった場合のデフォルト値です。                                          |
| ユーザーのデフォル<br>トのログインシェル          | CSVファイルでユーザーを登録する際に、UNIX用のログインシェル(loginShell)の値を指定しなかった場合のデフォルト値です。                                               |

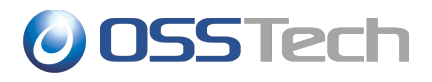

| Gecos フィールドを  | CSV ファイルでユーザーを登録する際に、UNIX 用の GECOS(gecos)の値を指定しな |
|---------------|--------------------------------------------------|
| snと givenName | かった場合に、「sn givenName」の設定値で gecos フィールドを設定します。    |
| で設定する         | gecos フィールドには英数字以外含めることができないため、この設定を有効にした場       |
|               | 合、「sn」「givenName」のフィールドにも英数字以外含めることができなくなります。    |

# || 5.2.4 追加コマンド実行

| 項目名                    | 設定内容                                                                                                    |
|------------------------|----------------------------------------------------------------------------------------------------|
| ユーザー登録後に追<br>加のコマンドを実行 | ユーザーアカウント登録操作の後にコマンドを実行したい場合に有効にします。<br>ユーザー登録後に実行するコマンドのパスを指定します。<br>コマンドの引数を、LDAPに登録する属性名で指定します。指定した順番で属性に設定<br>した値がコマンドの引数に渡されます。 |
| ユーザー更新後に追<br>加のコマンドを実行 | ユーザーアカウント更新操作の後にコマンドを実行したい場合に有効にします。<br>ユーザー更新後に実行するコマンドのパスを指定します。<br>コマンドの引数を、LDAPに登録する属性名で指定します。指定した順番で属性に設定<br>した値がコマンドの引数に渡されます。 |
| ユーザー削除前にコ<br>マンドを実行    | ユーザーアカウントの削除操作の前にコマンドを実行したい場合に有効にします。<br>ユーザー削除前に実行するコマンドのパスを指定します。<br>コマンドの引数には、ユーザー名、ユーザーのホームディレクトリが渡されます。                         |
| ユーザー有効化後に<br>コマンドを実行   | ユーザーアカウントの有効化操作の後にコマンドを実行したい場合に有効にします。<br>ユーザーアカウントの有効化操作後に実行するコマンドのパスを指定します。<br>コマンドの引数には、ユーザー名が渡されます。                              |
| ユーザー無効化後に<br>コマンドを実行   | ユーザーアカウントの無効化操作の後にコマンドを実行したい場合に有効にします。<br>ユーザーアカウントの無効化操作後に実行するコマンドのパスを指定します。<br>コマンドの引数には、ユーザー名が渡されます。                              |

# ┃ 5.2.5 UID 番号関連設定

| 項目名                     | 設定内容                                                                         |
|-------------------------|------------------------------------------------------------------------------|
| UID 番号を自動的に<br>割り当て     | CSV でのユーザーー括登録時に、uidNumber が指定されていないユーザーに対して、<br>自動的に利用されていない UID 番号を割り当てます。 |
| 自動的に割り当てる<br>UID 番号の最小値 | 自動的に割り当てる UID 番号の最小値です。                                                      |
| 自動的に割り当てる<br>UID 番号の最大値 | 自動的に割り当てる UID 番号の最大値です。                                                      |
| 自動的に割り当てる<br>次の UID 番号  | 次にユーザーを登録したときに割り当てられる UID 番号です。通常は変更する必要は<br>ありません。                          |

# || 5.2.6 パスワード設定

| 項目名                      | 設定内容                                          |
|--------------------------|-----------------------------------------------|
| 平文パスワード保存<br>を適用する       | 平文パスワードをユーザエントリの任意属性に保存する場合に、チェックします。         |
| 平文パスワードを保<br>存する属性       | 平文パスワードを保存する属性名を指定します。                        |
| ShadowExpire 属<br>性を更新する | ShadowExpire 属性を更新する場合に、チェックします。              |
| パスワード無効化日<br>数           | ShadowExpire 属性を更新する場合に、パスワードが無効化される日数を指定します。 |

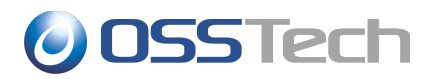

| OpenLDAP サー | 対象の LDAP サーバーが OpenLDAP の時に、OpenLDAP サーバーのパスワードポ |
|-------------|--------------------------------------------------|
| バーのパスワードポリ  | リシー(ppolicy)を使用する場合に、チェックします。                    |
| シーを使用する     |                                                  |

#### || 5.2.7 ランダム文字列設定

| 項目名                    | 設定内容                                                                                  |
|------------------------|---------------------------------------------------------------------------------------|
| ランダムに生成した<br>文字列を自動で追加 | LDAPにユーザーを登録する際に、ある属性にランダムな文字列を自動的に割り当てたい場合に有効に設定します。指定した文字数で、ランダムな英数字からなる文字列が登録されます。 |
| ランダムに生成した<br>文字列の属性名   | 文字列を登録する LDAP の属性名を指定します。                                                             |
| ランダムに生成する<br>文字列の文字数   | 生成する文字列の文字数を指定します。                                                                    |

## 📗 5.2.8 ユーザーエントリのオブジェクトクラス

ユーザー登録時に、ユーザーのエントリの objectClass として登録するオブジェクトクラス名を選択します。 通常の場合は、次の1つを指定してください。

• posixAccount

Active Directoryと連携する場合は、上記に加えて次の1つを指定してください。

• inetOrgPerson

### 📗 5.2.9 グループエントリのオブジェクトクラス

グループ登録時に、グループのエントリの objectClass として登録するオブジェクトクラス名を選択します。

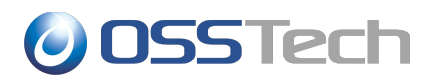

## 5.3 バックエンド(Active Directory サーバー)の設定

# || 5.3.1 準備

Active Directory サーバーとの連携を行う場合は、あらかじめ Active Directory に証明書サービスのインストールを行い、Windows サーバーの再起動を行ってください。

証明書サービスのインストール手順は、別紙「Active Diretory 証明書サービス インストールガイド」を参照して ください。

次に、/etc/openIdap/Idap.confに次の設定を追加します。

TLS\_REQCERT never

また、Active Directory サーバーのホスト名から、IP アドレスが解決できることをあらかじめ確認しておいてください。

## || 5.3.2 Unicorn ID Managerの設定

Active Directory サーバーの管理を行う場合、「バックエンド(Active Directory サーバー)」を選択します。

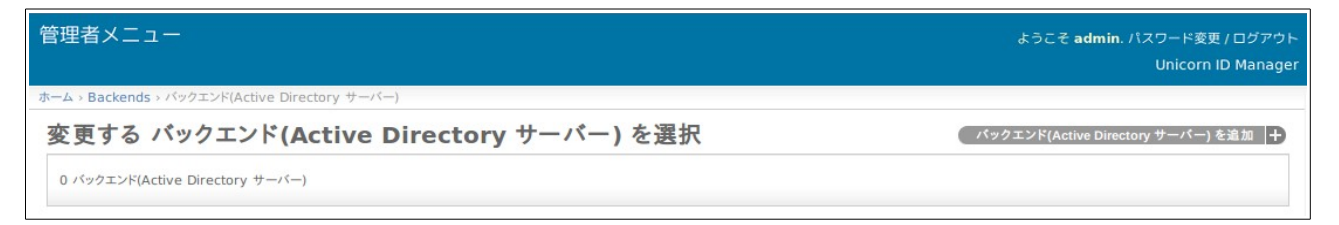

画面右上の「バックエンド(Active Directory サーバー)を追加」をクリックします。

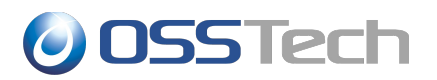

| 管理者メニュー                           |                                          | ようこそ <b>admin</b> . パスワード変更 / ログアウト<br>Unicorn ID Manager |          |
|-----------------------------------|------------------------------------------|-----------------------------------------------------------|----------|
| ホーム > Backends > パッ               | ックエンド(Active Directory サーバー) > 追加 バックエンド | (Active Directory サ-                                      | -/Ś)     |
| バックエンド(                           | Active Directory サーバー                    | )を追加                                                      |          |
| 基本設定                              |                                          |                                                           |          |
| Org:                              | example 🔄 🕂 サーバーの識別 example 名:           | -ad                                                       |          |
| プライオリティ:                          | 1                                        | 理                                                         |          |
| IPアドレス:                           | 192.168.0.2 ホスト名:                        | ad.example.co                                             | om       |
| Active<br>Directoryのドメ<br>イン名:    | example.com                              |                                                           |          |
| Active<br>Directoryの管<br>理者ユーザー名: | Administrator                            | Active<br>Directoryの管<br>理者のパスワー<br>ド:                    | secret   |
| 同期設定                              |                                          |                                                           |          |
| ፼ ユーザーのパスワ                        | フード変更時にこのサーバーのパスワードを同期する                 |                                                           |          |
| ☞ ユーザーアカウントの操作時にこのサーバーのアカウントを同期する |                                          |                                                           |          |
| ● このサーバーでユーザーを認証する                |                                          |                                                           |          |
| □ パスワード変更時に「ユーザーが存在しない」エラーを無視する   |                                          |                                                           |          |
| デフォルト値                            |                                          |                                                           |          |
| ユーザーのデフォ<br>ルトのプライマリ<br>グループ名:    | Domain Users                             | ユーザーのデフォ<br>ルトの <b>OU:</b>                                | CN=Users |

各項目の設定を完了後、最下部の「保存」ボタンをクリックして設定を保存します。

# ┃ 5.3.3 基本設定

| 項目名                           | 設定内容                                                                                                    |
|-------------------------------|----------------------------------------------------------------------------------------------------|
| Org                           | この Active Directory サーバーを、どの「対象組織」の管理下に置くか選択します。                                                                       |
| サーバーの識別子                      | この Active Directory サーバーを特定できる名称を指定します。<br>Unicorn ID Manager の表示等で利用されます。                                             |
| プライオリティ                       | 対象組織内で、この Active Directory サーバーに対して何番目に処理を行うか1以上の数値で指定します。                                                             |
| バックグラウンドでの<br>CSV 一括処理        | CSVファイルを一括処理する際に、LDAPサーバーに対してバックグラウンドで処理を<br>行う場合は、この設定を有効にします。<br>この設定が無効な場合は、LDAPサーバーへの一括処理が完了してから、ブラウザに応<br>答が返ります。 |
| IP アドレス                       | Active Directory サーバーの IP アドレスを指定します。                                                                                  |
| ホスト名                          | Active Directory サーバーのホスト名を指定します。                                                                                      |
| Active Directory<br>のドメイン名    | 接続先の Active Directory のドメイン名を指定します。                                                                                    |
| Active Directory<br>管理者のユーザー名 | Domain Admins 権限を持つ Active Directory の管理者ユーザー名を指定します。                                                                  |
| Active Directory<br>管理者のパスワード | 指定した Active Directory 管理者のパスワードを指定します。                                                                                 |

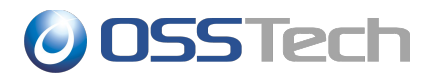

# ┃ 5.3.4 同期設定

| 項目名                                          | 設定内容                                                                                                    |
|----------------------------------------------|----------------------------------------------------------------------------------------------------|
| ユーザーのパスワー<br>ド変更時にこのサー<br>バーのパスワードを<br>同期する  | パスワード変更画面からパスワードを変更したときに、この Active Directory サーバー<br>に登録されているユーザーのパスワードを変更します。                                                                           |
| ユーザーのアカウント<br>操作時に、このサー<br>バーのアカウントを同<br>期する | 管理者が CSV やアカウントの操作を行なった時に、この Active Directory サーバーの<br>ユーザーエントリを更新します。                                                                                   |
| グループ操作時に、<br>このサーバーのグ<br>ループを同期する            | 管理者がグループに関連する操作を行なった時に、この Active Directory サーバーの<br>グループエントリを更新します。                                                                                      |
| このサーバーでユー<br>ザーを認証する                         | パスワード変更ページでユーザーを認証するときに、この Active Directory サーバー<br>で認証が成功した場合に、パスワード変更を許可します。<br>パスワード変更時には、「対象組織」に含まれるいずれかのバックエンドで認証が成功す<br>れば、パスワード変更を許可します。          |
| パスワード変更時に<br>「ユーザーが存在し<br>ない」エラーを無視す<br>る    | この Active Directory サーバー上でのパスワード変更が失敗しても、パスワード更新と<br>しては成功としてみなすための設定です。<br>複数のサーバーでアカウントの統合管理を行うときに、一部のサーバーにユーザーが登<br>録されない場合に利用します。<br>通常は無効に設定してください。 |

# || 5.3.5 デフォルト値

| 項目名                           | 設定内容                                                                                                   |
|-------------------------------|----------------------------------------------------------------------------------------------------|
| ユーザーのデフォル<br>トのプライマリグルー<br>プ名 | ユーザー登録時に、ユーザーが所属するデフォルトのプライマリグループです。通常は<br>「Domain Users」です。                                           |
| ユーザーのデフォル<br>トの OU            | ユーザー登録時に、CSVでOUが指定されない場合のデフォルトのOUです。通常は「CN=Users」です。                                                   |
| グループのデフォル<br>トの OU            | グループ登録時に、CSV で OU が指定されない場合のデフォルトの OU です。通常は<br>「CN=Users」です。                                          |
| ユーザーのデフォル<br>トのホームドライブ        | ユーザー登録時に、CSV で homeDrive 属性が指定されない場合のデフォルトのドラ<br>イブ名です。                                                |
| ユーザーのデフォル<br>トのホームディレクト<br>リ  | ユーザー登録時に、CSVでhomeDirectory属性が指定されない場合のデフォルトのホームドライブのパスです。パスに「%USERNAME%」を含めると、登録時にユーザー名に置換されて、登録されます。  |
| ユーザーのデフォル<br>トのプロファイルパス       | ユーザー登録時に、CSVで profilePath 属性が指定されない場合のデフォルトのプロファイルのパス名です。パスに「%USERNAME%」が含まれると、登録時にユーザー名に置換されて、登録されます。 |
| ユーザーのデフォル<br>トのログオンパス         | ユーザー登録時に、CSVでscriptPath属性が指定されない場合のデフォルトのプロファイルのパス名です。                                                 |
| パスワードを無期限<br>にする              | ユーザー登録時に「パスワードを無期限にする」を有効にします。                                                                         |
| スマートカードを使用<br>したログインが必要       | ユーザー登録時に「スマートカードを使用したログインが必要」を有効にします。                                                                  |

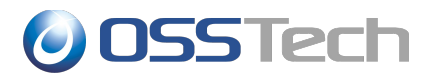

#### 📗 5.3.6 追加コマンド実行

| 項目名                    | 設定内容                                                                     |
|------------------------|--------------------------------------------------------------------------|
| ユーザー登録後に追<br>加のコマンドを実行 | ユーザー登録成功後に、連携先の Active Directory サーバーで Windows のコマンド<br>を実行したい場合に有効にします。 |
| ユーザー登録後に実<br>行するコマンド   | 実行するコマンドを指定します。                                                          |
| ユーザー更新後に追<br>加のコマンドを実行 | ユーザー更新成功後に、連携先の Active Directory サーバーで Windows のコマンド<br>を実行したい場合に有効にします。 |
| ユーザー更新後に実<br>行するコマンド   | 実行するコマンドを指定します。                                                          |
| ユーザー削除前にコ<br>マンドを実行    | ユーザー削除成功後に、連携先の Active Directory サーバーで Windows のコマンド<br>を実行したい場合に有効にします。 |
| ユーザー削除前に実<br>行するコマンド   | 実行するコマンドを指定します。                                                          |
| ユーザー有効化後に<br>コマンドを実行   | ユーザー有効化後に、連携先の Active Directory サーバーで Windows のコマンドを<br>実行したい場合に有効にします。  |
| ユーザー有効化後に<br>実行するコマンド  | 実行するコマンドを指定します。                                                          |
| ユーザー無効化後に<br>コマンドを実行   | ユーザー無効化後に、連携先の Active Directory サーバーで Windows のコマンドを<br>実行したい場合に有効にします。  |
| ユーザー無効化後に<br>実行するコマンド  | 実行するコマンドを指定します。                                                          |

実行できるコマンドは、接続先の Active Directory サーバー上に配置された Windows 用のバッチスクリプト に限られます。

また、実行の際には、Active Directoryに接続している管理者ユーザーの権限で実行されます。

コマンドの引数には、ユーザー名を表す「%username%」の他に、Active Directory に登録する属性の属性名を%で囲んだ値も指定することができます。

たとえば、Active Directory サーバーにログオンする際に事前にホームディレクトリの操作が必要なため、 homeDirectory 属性の値を引数にしてスクリプトを実行したい場合は、次のような設定を行います。

「ユーザー登録後に実行するコマンド」

CMD /C C:¥unicornidm¥mkhome %username% %homeDirectory%

また、Active Directory 上のバッチから、他のサーバーのファイル共有にアクセスする場合は、スクリプト内で、 「net use」により明示的にドライブの割り当てを行ってください。

以下の二点の条件を満たしている場合、端末側 Windows によって指定したプロファイルパスに自動的にユー ザプロファイルが作成されます。

- ユーザのプロファイルパスを指定している状態。
- 指定されたユーザのプロファイルパスに対して、ログオンを行うユーザが変更権限を所有している状態。 (Domain Users 等)

プロファイルの自動生成を行うと、自動生成されたプロファイルに対して、SYSTEM およびログオンユーザのみ が所有権を持つ状態で生成されます。そのため、自動生成されたプロファイルに対して管理者から何らかの操作 を行う場合、明示的に所有権およびアクセス権を取得する必要があります。

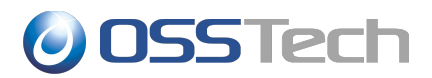

自動生成されたプロファイルに対して Unicorn から操作を行う場合、以下のグループポリシーの設定をお願いします。

 コンピューターの構成¥ポリシー¥管理用テンプレート¥システム¥ユーザープロファイ ル¥Administrators セキュリティグループを移動ユーザープロファイルに追加する

上記のグループポリシーを設定することによって、自動生成されたプロファイルに自動的に Administrators グループがアクセス権を所有した状態でプロファイルが生成され、明示的にアクセス権を取得することなく操作可能な状態で生成されます。

### || 5.3.7 ユーザーエントリのオブジェクトクラス

Active Directory のユーザー登録時のオブジェクトクラスを指定します。

通常は、次の4つを指定してください。

- top
- person
- user
- organizationalPerson

### 📗 5.3.8 グループエントリのオブジェクトクラス

Active Directory のグループ登録時のオブジェクトクラスを指定します。

通常は、次の2つを指定してください。

- top
- group

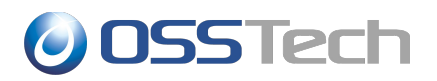

## 5.4 バックエンド(Google Apps)の設定

#### 📗 5.4.1 Google Apps API 利用のための事前準備

Google バックエンドを利用するためには以下に示す手順で「Admin SDK's Directory API」を利用するための設定を行ってください。

下記 URLにアクセスし、ドメイン管理者としてログインします。

https://code.google.com/apis/console

| Google                         |  |
|--------------------------------|--|
| Sign in to add another account |  |
| 9                              |  |
| Email                          |  |
| Password                       |  |
| Sign in                        |  |
| Need help?                     |  |

ログイン後、画面左側のサイドバーの「プロジェクト」を選択し、「プロジェクトを作成」をクリックします。

| プロジェクト                      | プロジェクトを作成   |           |         |       |       |
|-----------------------------|-------------|-----------|---------|-------|-------|
| 課金                          | プロジェクト名     | プロジェクト ID | リクエスト 🕼 | エラー 🎯 | 課金額 🞯 |
| フィードバックを送信<br>プライバシーと規約 [2] | API Project |           | 0       | 0     | _     |

「プロジェクト名」には任意の名称を設定します。 「Google Cloud Platform 利用規約」を確認し、同意の チェックを付けてから、「作成」をクリックします。

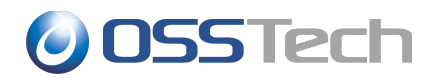

| プロジェクト名 🔘       |                   |   |
|-----------------|-------------------|---|
| Admin SDK       |                   |   |
| プロジェクト ID 🔞     |                   |   |
| vertical-vim-70 | 8                 | C |
| け取る。            | 日間の日の文利用和、度可用和、一、 |   |

ブラウザの画面下部に処理中を表すウィンドウが表示されますので、1分程度でプロジェクトの作成が完了するのを待ちます。

もしプロジェクト作成時に、下記のエラー画面が出力された場合は、「Google Developers Console」サービスを有効にします。

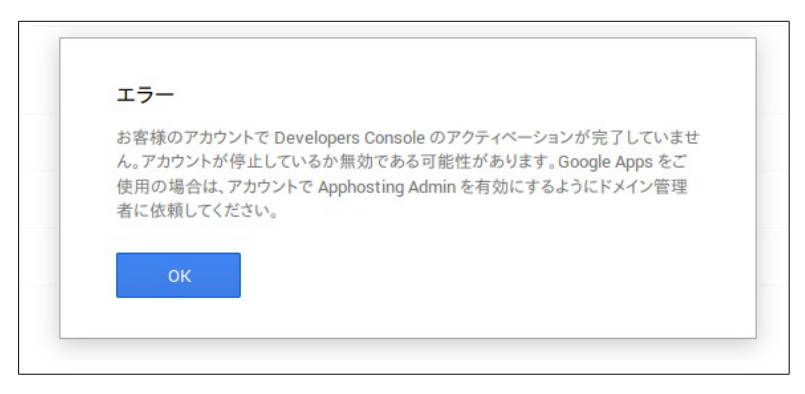

「Google Developers Console」サービスを有効にするには、次の URL にアクセスし、Google Apps の管理 コンソールにドメイン管理者としてアクセスします。

#### https://admin.google.com/

管理コンソールのダッシュボード画面にて、「その他の Google アプリ」を選択し、「Google Developers Console」を選択し、「オン」とします。

(「その他の Google アプリ」がダッシュボードにない場合には、「その他の設定」から選択が可能です。また、ドメ インによっては、「アプリ」-「その他の Google アプリ」から選択しなければいけない場合もあります)。

サービス有効後、再度「プロジェクトを作成」の手順を実施します。プロジェクト一覧から、作成したプロジェクトを 選択します。

画面左側にある「APIと認証」を選択します。

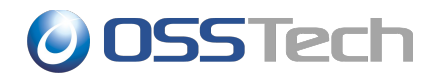

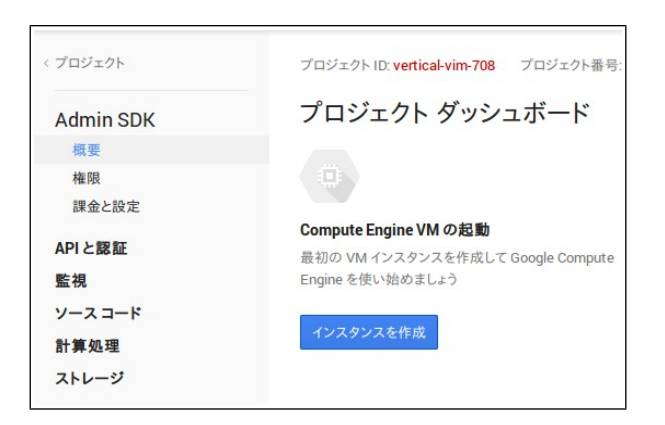

「APIと認証」のサブメニューから「API」を選択します。

API 一覧から「Admin SDK」の「無効」ボタンをクリックして、「有効」に変更します。

| < プロジェクト        | 有効な API                                             |      |       |
|-----------------|-----------------------------------------------------|------|-------|
| Admin SDK<br>概要 | 一部のAPIは目動的に有効になっています。サービスを使用しない場合は、無効に設定できます。<br>名前 | 割り当て | ステータス |
| 権限課金と設定         | Admin SDK                                           |      | 有効    |
| APIと認証          | API を閲覧                                             |      |       |
| 認証情報            | API 名や説明でフィルタリング                                    |      |       |
| 同意面面            |                                                     |      |       |

続いて、画面左側の「APIと認証」のサブメニューの「認証情報」をクリックします。

「OAuth」の項目にある「新しいクライアントIDを作成」をクリックします。

| < プロジェクト<br>Admin SDK<br>概要<br>権限<br>課金と設定 | OAuth<br>OAuth 2.0 を使用すると、ユーザー名やパ<br>スワードなどの情報は非公開のまま、<br>ユーザーの固有のデータ(連絡先リスト<br>など)を共有できます。<br>詳細 |
|--------------------------------------------|---------------------------------------------------------------------------------------------------|
| APIと認証<br>API                              | 新しいクライアント ID を作成                                                                                  |
| 認証情報                                       |                                                                                                   |

「クライアントIDを作成」の画面では、「サービスアカウント」を選択し、「クライアントIDを作成」をクリックします。

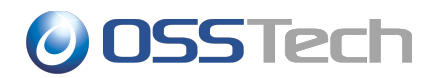

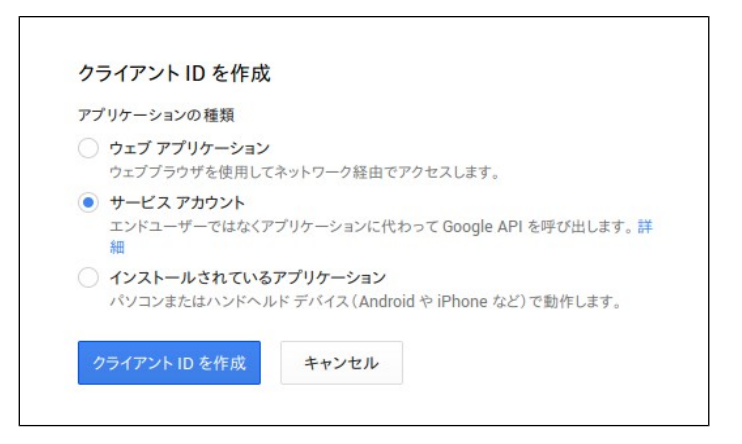

数秒程度立ってから「認証情報」の画面に戻ると、生成されたクライアント ID の情報が表示されます。

表示されている「クライアントID」と「メールアドレス」は後ほど利用するため、記録しておきます。

| < プロジェクト  | OAuth                                         | サービス アカウント         |                           |                 |                                |
|-----------|-----------------------------------------------|--------------------|---------------------------|-----------------|--------------------------------|
| Admin SDK | OAuth 2.0 を使用すると、ユーザー名やパ<br>スワードなどの情報は非公開のまま、 | クライアントID           | 691171338119-tffwbrcvikd  | lająi:15ah-48aj | apps.googleusercontent.com     |
| 概要        | ユーサーの固有のテータ(連絡先リスト<br>など)を共有できます。             | メール アドレス           | 691171338119-tffrebrcvikd | lujų:Thuh-Alby  | @developer.gserviceaccount.com |
| 課金と設定     | 詳細                                            | 公開キー フィンガーブリン<br>ト | 78:528:849+42542x3:31     | 5a125a15428     | 29x257a                        |
| APIと認証    | 新しいクライアント ID を作成                              |                    |                           |                 |                                |
| API       |                                               | 新しい JSON キーを生成     | 新しい P12 キーを生成             | 削除              |                                |
| 認証情報      |                                               |                    |                           |                 |                                |

秘密キーのパスワードが画面に表示されますので、書き留めておきます。

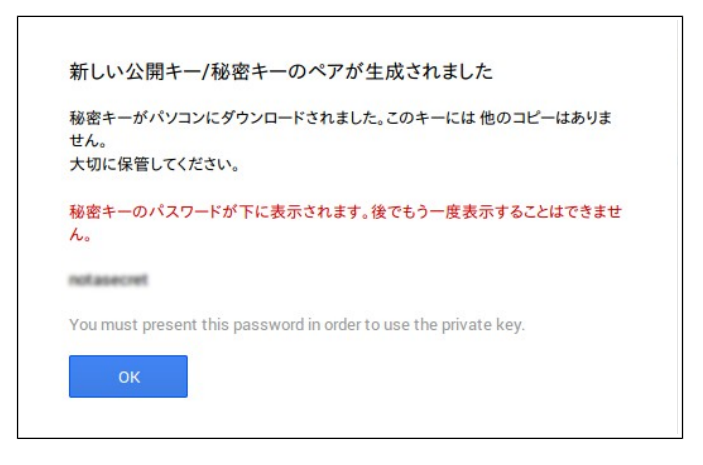

さらに Unicorn ID Manager で利用するための、P12 キーファイルのダウンロードダイアログが開きますので、 ファイルを保存します。

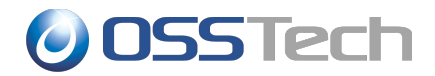

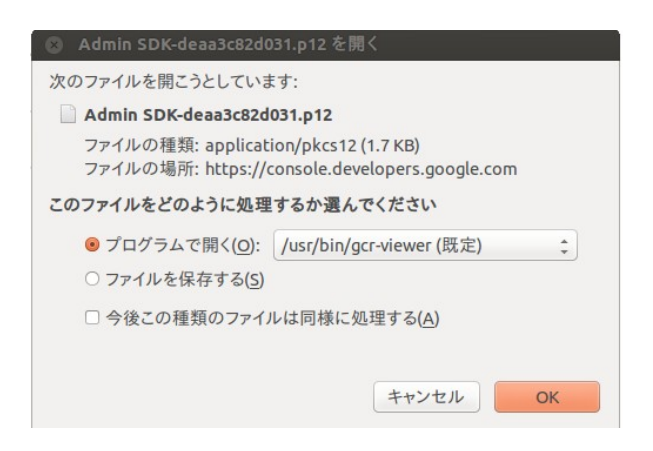

続いて、Google Appsの設定で、APIの利用を許可する設定を行います。

次のURLにアクセスし、Google Appsの管理コンソールにドメイン管理者としてアクセスします。

https://admin.google.com/

管理コンソールのダッシュボード画面にて、「セキュリティ」を選択します。

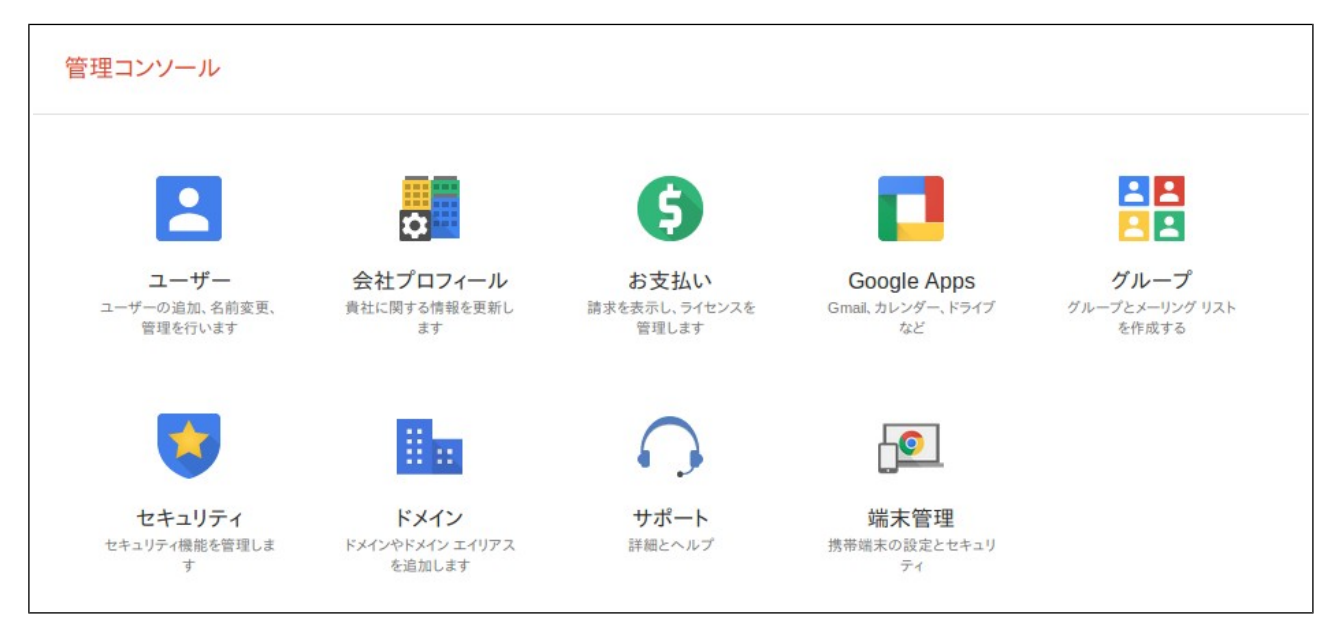

「詳細設定」の「認証」カテゴリ内の「APIクライアントアクセスを管理する」をクリックします。

# **OSSTech**

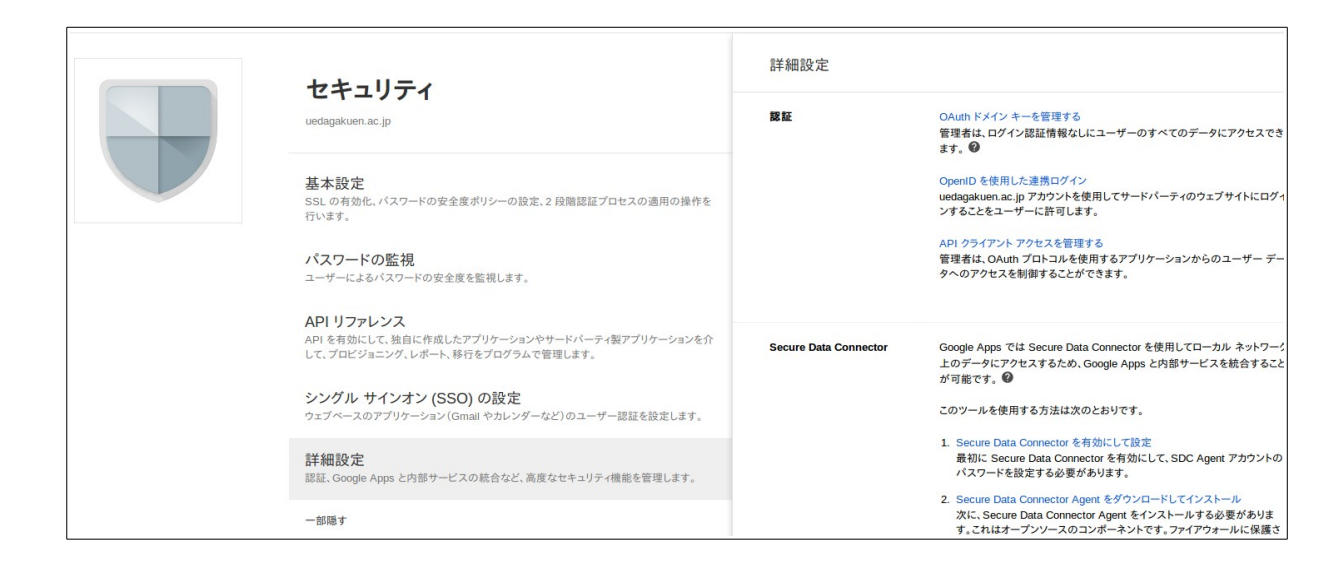

「クライアント名」に Admin SDK の設定時に作成された「クライアント ID」を指定します。

「1つ以上のAPIの範囲」に以下の3つのURLを「,」(コンマ)でつなげて入力します。

https://www.googleapis.com/auth/admin.directory.user

https://www.googleapis.com/auth/admin.directory.group

https://www.googleapis.com/auth/admin.directory.orgunit

コピーする際は以下をご利用ください。

https://www.googleapis.com/auth/admin.directory.user,https://www.googleapis.com/auth/admin.directory.g roup,https://www.googleapis.com/auth/admin.directory.orgunit

| クライアント名 1 つ以上の API の範囲                                                           | 例: www.example.com         | / 承認<br>例: http://www.google.com/calendar/feeds/(カンマ区切り)            | 新しい API クライアントの登録の詳細 |
|----------------------------------------------------------------------------------|----------------------------|---------------------------------------------------------------------|----------------------|
| <b>承認済み API クライアント</b> 以下の API クライアントドメインは、Google に登録され、ユーザー データへのアクセスを許可されています。 | 水酸済み API クライアント<br>クライアント名 | 以下の API クライアントドメインは、Google に登録され、ユーザー データへのアクセスを許<br>1 つ以上の API の範囲 | 可されています。             |

全てを入力したら、「承認」をクリックします。

「セキュリティ」の画面に戻り、「APIリファレンス」を選択します。

「APIアクセスを有効にする」にチェックをつけます。

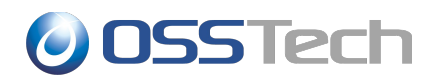

| ヤキュリティ                                           | API リファレンス | ×                                                      |
|--------------------------------------------------|------------|--------------------------------------------------------|
| g.osstech.co.jp                                  | API アクセス   | API アクセス<br>さまざまな Google Apps 管理 API へのアクセスを許<br>可します。 |
| 基本設定<br>SSL の有効化、パスワードの安全度ポリシーの設定、2 段階調<br>行います。 |            | ✓ API アクセスを有効にする                                       |

以上で Google Apps 側の設定は完了です。

続いて、Unicorn ID Managerから API を利用するために、さきほどダウンロードした「\*\*\*\*.p12」ファイルを、 Unicorn ID Manager のサーバーにインストールします。

ファイルは、/opt/osstech/var/lib/unicornIDM 直下に保存し、次のコマンドを実行してください。

| # chown apache /opt/osstech/var/lib/unicornIDM/<プライベートキーファイル> |  |
|---------------------------------------------------------------|--|
| # chmod 0400 /opt/osstech/var/lib/unicornIDM/<プライベートキーファイル>   |  |

ここで用意したファイルを、Unicorn ID ManagerのGoogleバックエンドの設定で指定します。

Google バックエンドの設定では、以下の設定を行ってください。

- 「Google APIを使用するためのサービスアカウント」
  - クライアント ID 作成時に表示された「xxxx@developer.gserviceaccount.com」を指定してください。
- 「Google APIを使用するための Private key ファイルのパス」
  - 前述の「xxx.p12」ファイルのパスとして、「/opt/osstech/var/lib/unicornIDM/<プライベート キーファイル>」を指定してください。

# ┃ 5.4.2 接続確認

Google Apps との連携を行う場合は、Unicorn ID Manager のサーバーから、Google ヘアクセスするために、 以下の接続が可能であることを、あらかじめ確認してください。

https://www.googleapis.com/discovery/v1/apis/

HTTPS(443/TCP)でアクセスしますので、DNSの設定、および、ファイアウォールの設定を確認してください。

### ┃ 5.4.3 時刻設定確認

UnicornIDM は Google Apps への接続時に Google Apps に対して認証を行います。この時、認証情報とと もに時刻情報も送ります。したがって、サーバー側の時刻設定が正しくないと正しく認証が行われません。

Google Appsをバックエンドに利用する際は、NTP等でサーバーの時刻を正しく設定してください。

### || 5.4.4 Unicorn ID Managerの設定

Google Appsの管理を行う場合、「バックエンド(Google Apps)」を選択します。

5.Unicorn ID Managerの設定

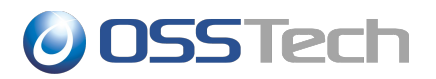

#### 管理者メニュー

ホーム > Backends > バックエンド(Google Apps)

ようこそ **admin**. パスワード変更 / ログアウト Unicorn ID Manager

#### 変更する バックエンド(Google Apps) を選択

( パックエンド(Google Apps) を追加 👇

0 バックエンド(Google Apps)

画面右上の「バックエンド(Google Apps)を追加」をクリックします。

# || 5.4.5 基本設定

| 項目名                                            | 設定内容                                                                                                    |
|------------------------------------------------|----------------------------------------------------------------------------------------------------|
| Org                                            | この Google Apps を、どの「対象組織」の管理下に置くか選択します。                                                                                                    |
| サーバーの識別子                                       | この Google Appsを特定できる名称を指定します。Unicorn ID Managerの表示等<br>で利用されます。                                                                                              |
| プライオリティ                                        | 対象組織内で、この Google Apps に対して何番目に処理を行うか1以上の数値で指定します。                                                                                                    |
| Google Appsのドメ<br>イン名                          | Google Apps のドメイン名を指定します。                                                                                                    |
| Google Appsの管<br>理者ユーザー名                       | Google Apps に接続するための管理者ユーザー名を指定します。                                                                                                    |
| Google API を使用<br>するためのサービス<br>アカウント           | Google Apps に接続するためのサービスアカウントを指定します。サービスアカウント<br>は 5.4.1Google Apps API 利用のための事前準備で、クライアント ID 作成時に表示<br>されたメールアドレス(xxxx@developer.gserviceaccount.com)のものです。 |
| Google API を使用<br>するための Private<br>key ファイルのパス | Google Apps に接続するための Private key ファイルのパスを指定します。Private<br>key ファイルは 5.4.1Google Apps API 利用のための事前準備で取得したプライ<br>ベートキーファイル(xxx.p12)です。                         |
| ユーザー登録時にダ<br>ミーのパスワードを割<br>り当てる                | Google Appsの認証をSSO で行う場合に、Google Apps 側のパスワードはダミーパ<br>スワードとする場合に有効にしてください。<br>通常は、無効にします。                                                                    |

## || 5.4.6 同期設定

| 項目名                                          | 設定内容                                                                  |
|----------------------------------------------|-----------------------------------------------------------------------|
| ユーザーのパスワー<br>ド変更時にこのサー<br>バーのパスワードを<br>同期する  | パスワード変更画面からパスワードを変更したときに、この Google Apps に登録されて<br>いるユーザーのパスワードを変更します。 |
| ユーザーのアカウント<br>操作時に、このサー<br>バーのアカウントを同<br>期する | 管理者が CSV やアカウントの操作を行なった時に、この Google Apps のユーザーエントリを更新します。             |
| グループ操作時に、<br>このサーバーのグ<br>ループを同期する            | 管理者がグループに関連する操作を行なった時に、この Google Apps のグループエントリを更新します。                |

# **OSSTech**

# 📗 5.4.7 ユーザーエントリのオブジェクトクラス

Google Apps 用のオブジェクトクラスとして、「basic」のみを選択してください。

# || 5.4.8 グループエントリのオブジェクトクラス

Google Apps 用のオブジェクトクラスとして、「basic」のみを選択してください。

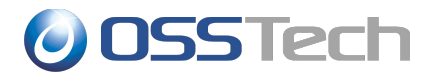

## 5.5 バックエンド(Azure AD)の設定

Unicorn ID Manager から、Office365 に連携する際、Office365 内の Azure AD に Graph API を通じて ID 連携操作を行います。

Unicorn ID Manager のサーバーから、Grapah API 経由で Azure AD ヘアクセスするために、以下の接続が可能であることを、あらかじめ確認してください。

https://graph.windows.net/

HTTPS(443/TCP)でアクセスしますので、DNSの設定、および、ファイアウォールの設定を確認してください。

### ┃ 5.5.1 Azure AD のクライアント ID とシークレットキー設定

Unicorn ID Managerから、Graph API による Azure AD へ接続するためには、Azure AD で接続用のクラ イアント ID とシークレットキーを発行する必要があります。

次の手順に従って、クライアントIDとシークレットキーの発行を行ってください。

1. 以下の URL をブラウザから開きます。

https://manage.windowsazure.com/

2. Microsoft Azure のログイン画面となりますので、Office365の管理者アカウントでログインを行いま す。「username@xxx.onmicrosoft.com」のメールアドレスがログイン ID となります。

|                     | Microsoft Azure                 |
|---------------------|---------------------------------|
| нияванноя           | 職場または学校アカウントでサインインする            |
| クラウドでビジネスを<br>最適化する | admin@example.onmicrosoft.com   |
|                     | サインイン キャンセル<br>アカウントにアクセスできない場合 |

3. 左ペインの「ACTIVE DIRECTORY」を選択します。

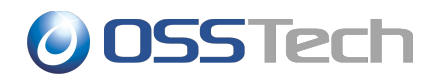

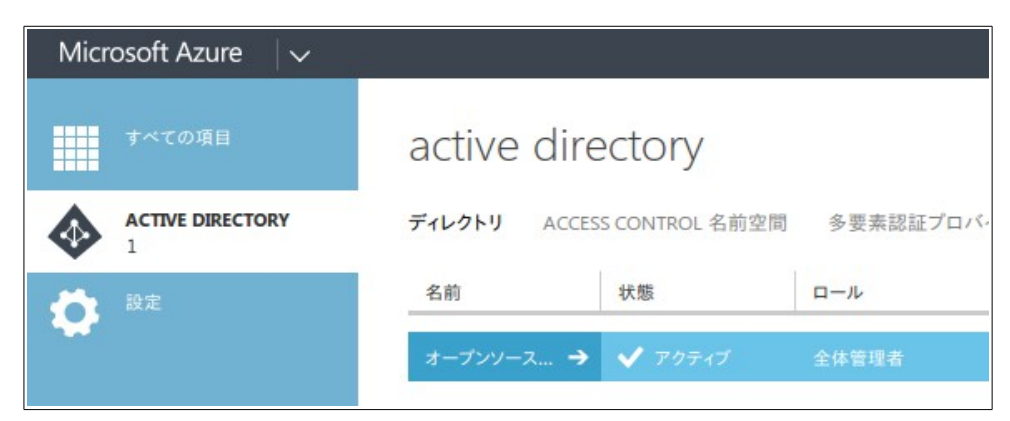

4. 管理対象の「名前」の欄をクリックし、画面上部の「アプリケーション」タブをクリックします。

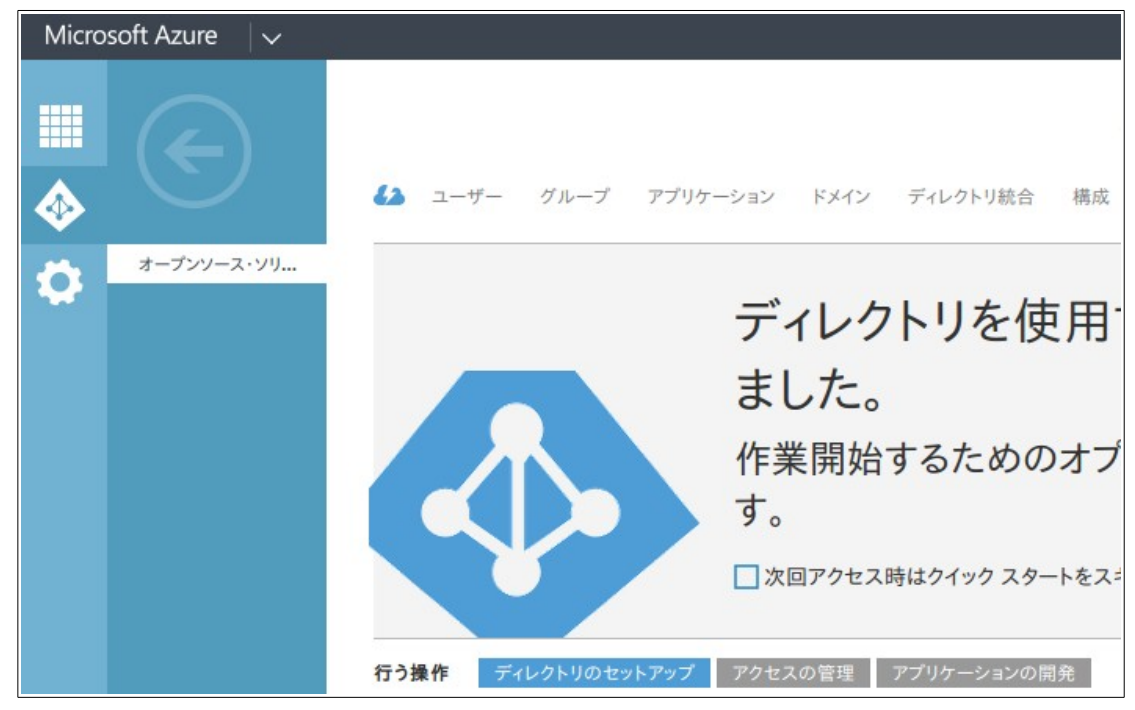

5. 「アプリケーション」タブの画面最下部の「追加」アイコンをクリックします。

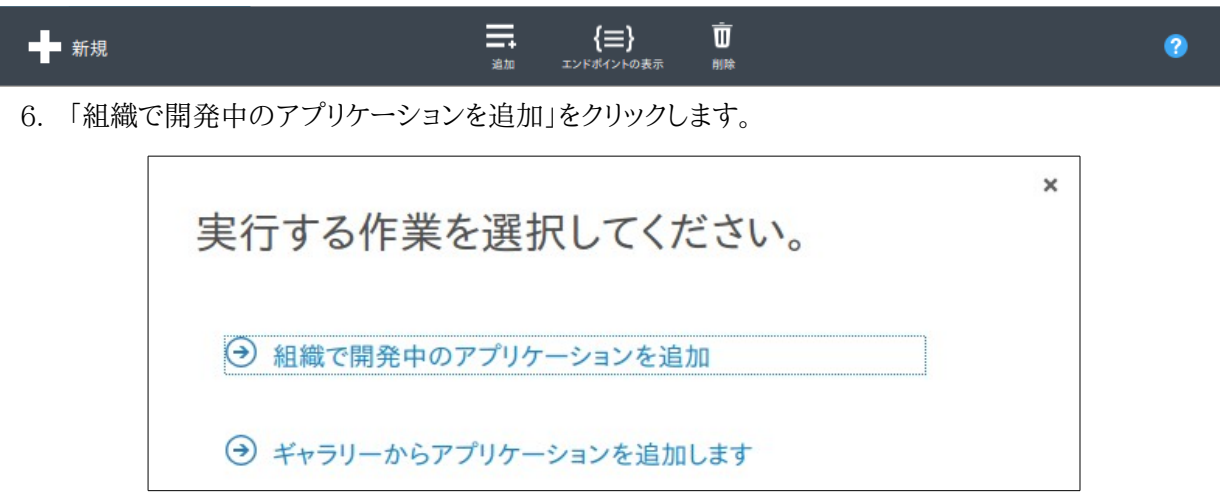

7. 「アプリケーション情報の指定」に任意の名前を指定します。本ドキュメントでは指定例として、

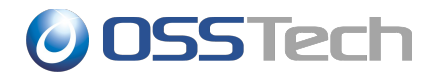

「unicornidm」とします。 また、種類は「WEB アプリケーションや WEB API」を選択します。

| ורק        | ケーション情報の        | 指定 |
|------------|-----------------|----|
| //         |                 |    |
| 名前         |                 |    |
| unicornia  | m               |    |
|            |                 |    |
| 種類         |                 |    |
| ・<br>WEB ア | リケーションや WEB API |    |
|            | -               |    |

- 8. 「アプリケーションのプロパティ」を入力します。
  - 1. 「サインオン URL」には、「http://localhost」を指定します。
  - 「アプリケーション ID/URI」は、「http://localhost/unicornidm」を指定します。アプリケーション ID は他の登録と同じ値を指定できないため、他のアプリケーションと重ならない値を指定します。 Unicorn ID Manager からの連携ではここで設定した値は利用しませんので、任意の値を指定し てください。

| アプリケーションの                             | プロパティ |
|---------------------------------------|-------|
| サインオン URL 😨                           |       |
| http://loclhoast/                     | 0     |
| アプリケーション ID/URI                       |       |
| , , , , , , , , , , , , , , , , , , , |       |

9. 入力が完了したら、右下の「チェックマーク」をクリックして、アプリケーションの登録を完了します。

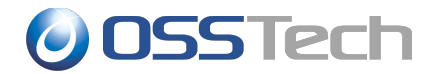

| unicornidm     |                                             |
|----------------|---------------------------------------------|
| 🕗 ダッシュボード ユーザー | 構成 所有者                                      |
|                | アプリケーションが追加されました!                           |
|                | アプリケーションを有効にして Microsoft Azure<br>AD と統合します |
|                | □ 次回アクセス時はクイック スタートをスキップする                  |

10. 画面上部の「構成」をクリックし、画面中央付近にある「クライアント ID」の値を、コピーアンドペーストな どの操作で、別ファイルなどに記録しておきます。

| アプリケーションはマルチテナントです          | はいいえ           |  |
|-----------------------------|----------------|--|
| クライアント ID                   | da63d0f8-7774- |  |
| アプリにアクセスするにはユーザー割り当て<br>が必要 | はいいえ           |  |

11.「キー」の項目で、「時間の選択」において、「2年」を選択します。

| —       |            |            |                 |
|---------|------------|------------|-----------------|
| 2年      | 2015/11/30 | 2017/11/30 | 保存後、キー値が表示されます。 |
| 時間の選択 > | 有効期間の開始    | 有効期限       | 保存後、キー値が表示されます。 |

12. 画面下部の「保存」アイコンをクリックします。

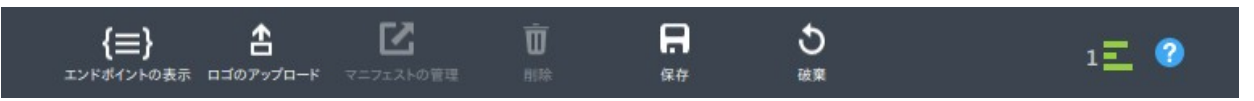

13.「キー」の項目に、シークレットキーの値が表示されますので、テキストファイルなどにコピーアンドペース トなどで値を保存しておきます。このページ以外のページに移動すると、このキーの値を取得することは できなくなります。(値を忘れた場合などには、新しいキーを発行してください)

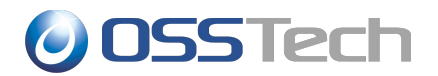

| 2年     | 2015/11/30 | 2017/11/30 | QV5731SeOVjnrKWSJpCoYhCnRV |
|--------|------------|------------|----------------------------|
| 時間の選択~ | 有効期間の開始    | 有効期限       | 保存後、キー値が表示されます。            |

以上で、Office365の Azure AD にクライアント ID とシークレットキーの登録が完了しました。

### || 5.5.2 アプリケーションのアクセス権設定

Azure AD に登録したアプリケーションにユーザー管理に必要なロールを割り当てるため、Windows 端末にて次の操作を行います。

1. 以下の URL から PowerShell 用の Azure AD モジュールをダウンロードし、インストールします。

http://msdn.microsoft.com/library/azure/jj151815.aspx

- 2. インストールして作成された PowerShell を実行します。
- 3. PowerShell内で次のコマンドを実行します。

\$APPNAME="unicornidm" 「unicornidm」の部分は、前述の操作で AzureAD に登録したアプリケーションの「名前」 Import-Module MSOnline Connect-MsolService Add-MsolRoleMember -RoleName "User Account Administrator" -RoleMemberType ServicePrincipal -RoleMemberObjectId (Get-MsolServicePrincipal -SearchString \$APPNAME).ObjectId

### || 5.5.3 Unicorn ID Managerの設定

Unicorn ID Manager で Office365 連携を行うために、「バックエンド (Azure AD)」を選択します。

# **OSSTech**

| 管理者メニュー                       |         |
|-------------------------------|---------|
|                               |         |
| サイト管理                         |         |
| Auth                          |         |
| グループ                          | 骨登録 ∥変更 |
| ユーザ                           | 骨登録 ∥変更 |
| Backends                      |         |
| LDAP設定(Samba3オプション)           | 骨登録 ∥変更 |
| LDAP設定(Yahoo! Mailオプション)      | 骨登録 ∥変更 |
| オブジェクトクラス設定(Active Directory) | 骨登録 ∥変更 |
| オブジェクトクラス設定(Azure AD)         | 骨登録 ∥変更 |
| オブジェクトクラス設定(Google Apps)      | 骨登録 ∥変更 |
| オブジェクトクラス設定(LDAP)             | 骨登録 ∥変更 |
| パックエンド(Active Directory サーバー) | 骨登録 ∥変更 |
| パックエンド(Azure AD)              | 骨登録 ∥変更 |
| パックエンド(Google Apps)           | 骨登録 ∥変更 |
| パックエンド(1 DAD#-パー)             | ▲登録 ◎亦百 |

画面右上の「バックエンド(Azure AD)を追加」をクリックします。

# ┃ 5.5.4 基本設定

| 項目名                             | 設定内容                                                                                    |
|---------------------------------|-----------------------------------------------------------------------------------------|
| Org                             | この Azure AD を、どの「対象組織」の管理下に置くか選択します。                                                    |
| サーバーの識別子                        | この Azure ADを特定できる名称を指定します。Unicorn ID Managerの表示等で利用されます。                                |
| プライオリティ                         | 対象組織内で、この Azure AD に対して何番目に処理を行うか1以上の数値で指定します。                                          |
| Office365のドメイ<br>ン名             | Office365の接続先ドメイン名を指定します。                                                               |
| クライアントID                        | Office365に接続するために Azure AD で割り当てられたクライアント ID を指定します。                                    |
| クライアントシーク<br>レット                | Office365に接続するために、Azure ADで生成されたシークレットキーを指定します。<br>(シークレットキーの有効期限は最大2年間です。)             |
| ユーザー登録時にダ<br>ミーのパスワードを割<br>り当てる | Office365の認証をSSO で行う場合に、Office365に登録するパスワードはダミーパ<br>スワードとする場合に有効にしてください。<br>通常は、無効にします。 |
|                                 |                                                                                         |

# ┃ 5.5.5 同期設定

| 項目名       | 設定内容                                          |
|-----------|-----------------------------------------------|
| ユーザーのパスワー | パスワード変更画面からパスワードを変更したときに、この Office365 に登録されてい |
| ド変更時にこのサー | るユーザーのパスワードを変更します。                            |

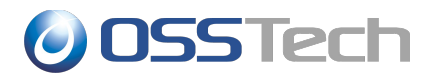

| バーのパスワードを<br>同期する                            |                                                                                                    |
|----------------------------------------------|----------------------------------------------------------------------------------------------------|
| ユーザーのアカウント<br>操作時に、このサー<br>バーのアカウントを同<br>期する | 管理者が CSV やアカウントの操作を行なった時に、この Office365 のユーザーエントリ<br>を更新します。                                                                                 |
| グループ操作時に、<br>このサーバーのグ<br>ループを同期する            | 管理者がグループに関連する操作を行なった時に、この Office365 のグループエントリを更新します。                                                                                        |
| パスワード変更時に<br>「ユーザーが存在し<br>ない」エラーを無視す<br>る    | この Office365 上でのパスワード変更が失敗しても、パスワード更新としては成功とし<br>てみなすための設定です。<br>複数の連携先でアカウントの統合管理を行うときに、一部の連携先にユーザーが登録さ<br>れない場合に利用します。<br>通常は無効に設定してください。 |

# || 5.5.6 ユーザーエントリのオブジェクトクラス

Office365 用のオブジェクトクラスとして、「basic」のみを選択してください。

# || 5.5.7 グループエントリのオブジェクトクラス

Office365 用のオブジェクトクラスとして、「basic」のみを選択してください。

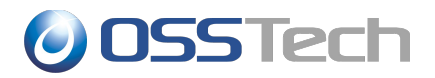

# 6. スキーマ拡張

OpenLDAPやActive Directoryでスキーマ拡張を行っている場合に、UnicornIDMから拡張した属性についてのデータ更新等を実施したい場合、Unicorn ID Managerに拡張したオブジェクトクラスや、属性を利用するための設定を行ってください。

#### 6.1 オブジェクトクラス設定

「システム設定」から、LDAP、Active Directory に、新しく利用可能なオブジェクトクラスを登録します。

#### 6.2 属性設定

「システム設定」から、[LDAPオブジェクトクラス」、「Active Directoryオブジェクトクラス」、「Googleオブジェクトクラス」のぞれぞれに関して、CSVやWeb画面から利用可能な属性を登録します。

- 属性名
  - LDAPや Active Directory に登録する属性名を指定します。
  - 。 CSV のカラム名として利用され、大文字・小文字を区別します。
- 説明
  - Web 管理画面で属性欄に表示される名称です。
- 必須属性
  - 。 ユーザー登録時に、必須となる項目です。
- 追加属性
  - ユーザー登録時、更新時に値が指定されている場合に、連携先に値を反映します。必須属性か、追加属性のどちらかが有効になっていない属性は、処理対象となりません。
- 属性表示
  - ユーザーー覧表示時に、一覧に含まれる項目です。
- 属性更新
  - Web 画面でのユーザー登録、更新時に、入力欄が表示される項目です。
- 優先度
  - Web 画面で項目が表示される順番を制御する値です。小さい値ほど、上部に表示されます。

# OSSTech

# 7. 改版履歴

- 2010年12月18日 v1.0
  - 初版
- 2011年1月19日 v2.0
  - 。 初期設定方法の追加
- 2011年11月14日 v2.1
  - 。 Unicorn ID Manager 2.0 の設定項目を追加
- 2012年1月17日 v2.2
  - RHEL6 対応について記載
- 2012年5月2日 v2.3
  - 。 Unicorn ID Manager 2.1 の設定項目を追加
- 2013年4月19日 v2.4
  - 。 RHEL6の場合に必要となるパッケージを追加
  - 。 LDAP サーバの場合に指定する objectClass に関する記述を追加
  - 。 Active Directory で事前にホームディレクトリを作成しない場合についての記述を追記
- 2014年6月26日 v2.5
  - 。「インストールガイド」から「インストール・アップデートガイド」に改題
  - 。 バージョンアップに伴い、パッケージー覧を更新
  - 。 アップデート手順の追記
- 2014年7月2日 v2.6
  - 。 Google バックエンド利用時にアップデート手順を追記
- 2014年10月28日 v2.7
  - 。 パッケージ構成を修正
  - 。 パスワード変更画面の変更について記載
  - 。 Google Apps の設定方法をバージョン 2.3 以降のものに修正
- 2014年11月28日 v2.8

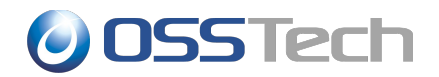

- 。 属性設定について記載
- 。 オブジェクトクラス設定について記載
- 2014年12月11日 v2.9
  - 。 Google Apps 利用時にサーバーの時刻を正しく設定する必要がある旨を追記
- 2014年12月17日 v3.0
  - 。 Google Developers Console サービスの有効化を追記
- 2015年2月20日 v3.1
  - 。 スコープをコピーアンドペーストすると間にスペースが入ってしまう問題を修正
- 2015年12月1日 v3.2
  - 。 Office365 連携のための設定について追記